## 2013-113 - Set-up or change the Company's Details in OPTO

## **Overview:**

The company details entered in the 'Global Parameters' window is the information displayed on a company's documents/forms (e.g. Invoices, Purchase Orders, etc.) that are printed or emailed from Opto. Company details in Opto can only be changed when the user logs onto Opto using the 'ADMIN' user logon and password. This administration logon is usually only known to the Opto Power User and/or Management. The user should always log-off from the USER 'admin' login after completing any set-ups or changes and log back on as their user to resume normal task within Opto.

Log onto Opto as the USER: admin - **Click** on the **Administrator** tab in the Opto ribbon, and **click** on the 'Global Parameters' icon to access the details window.

| File HOME CONTACTS RESO            | RCES INVENTORY QUOTES PURCHASING ORDERS JOBS/                                                                                                    | SCHEDULING INVOICING QUALITY MANAGEMENT WORKSHOP A                      | DMINISTRATOR |
|------------------------------------|----------------------------------------------------------------------------------------------------|-------------------------------------------------------------------------|--------------|
| Assign<br>Sequential Keys<br>Tools | Security User Vear Setup Managers                                                                                                    | :s<br>:ers<br>eters                                                     |              |
|                                    | Untitled International Settings Date Format (International Settings Date Format (International Settings Signed Settings Signed Settin | Country: Australia                                                      |              |
|                                    | ○ (MM/DD/YR) U.S. ○ £99,999,99<br>○ (MM/DD/YR) U.S. ○ £99,999,99                                                                                                    | Defaul Currency:                                                        |              |
|                                    | Company Details<br>iTMS Software - Help File System                                                                                                    | A.B.N 85 123 615 467                                                    |              |
|                                    | Street Address Postal                                                                                                    | Address                                                                 |              |
|                                    | Unit 2 / 15 Main Street Address 1: PO B                                                                                                    | Jx 6     Phone 1:     (07) 3390 3657       Db === 3:     (07) 2200 2002 |              |
|                                    | THORNLANDS Town/City: CLEV                                                                                                    | ELAND Fav. (07) 3823 4927                                               |              |
|                                    | QLD 4163 State/PostCode: QLD                                                                                                    | 4164 Company Identifier:                                                |              |
|                                    | Email: support@itmsystems.com.au Web: ww                                                                                                    | w.itmsystems.com.au                                                     |              |
|                                    | Email - Invoice<br>(Accounts): sheridan@itmsystems.com.au                                                                                                    |                                                                         |              |
|                                    | Email - Enquiries:                                                                                                    | Order Conf BCC:                                                         |              |
|                                    | Purchase BCC:                                                                                                    | Quote BCC:                                                              |              |
|                                    | SQL1:                                                                                                    | Urt:                                                                    |              |
|                                    | SQL3:                                                                                                    | Mobile Device:                                                          |              |

Click in the required field to set-up or edit as necessary. Press <F9> to Save the changes and then click on the Close icon to close the window.

Log off of OPTO as 'Admin' user and log back on using your usual USER number and password.